## How to Create a Course Deletion in META:

Once you click on the META link, you will see the login that uses the same single sign-on login as Canvas and email:

| Select Co<br>Enter the<br>use the C      | urses or Programs from the "Type" dropdown at the top of the page.<br>course or program in the "Keyword Search". To refine your search,<br>ollege or Subject filters. |
|------------------------------------------|----------------------------------------------------------------------------------------------------|
|                                          |                                                                                                    |
| 0.1.0.1                                  |                                                                                                    |
|                                          | in to CurriQunet MEIA                                                                                                    |
|                                          |                                                                                                    |
| Please log                               | g in to the system to:                                                                                                    |
| Please loo<br>Crea                       | g in to the system to:<br>ate a Proposal (Create, Edit, Reinstate, or Archive a Course or<br>gram)                                                                    |
| Please log<br>Crea<br>Prog<br>Rev        | g in to the system to:<br>ate a Proposal (Create, Edit, Reinstate, or Archive a Course or<br>gram)<br>iew In-Progress Proposals                                       |
| Please log<br>Crea<br>Prov<br>Rev<br>Run | g in to the system to:<br>ate a Proposal (Create, Edit, Reinstate, or Archive a Course or<br>gram)<br>iew In-Progress Proposals<br>in Reports                         |

Once you are logged in, you will click on the "Create Proposal" button on the upper right side of the screen

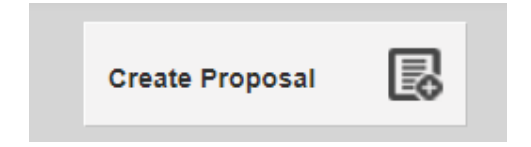

Then, select "Saddleback- Course Deletion" from the drop down and click "Next."

| his page allows you to initiate a draft proposa | al.                                                                                                    |
|-------------------------------------------------|----------------------------------------------------------------------------------------------------|
| nce completed, the proposal can be submitte     | ed (or launched) for review. While under review, changes to a proposal are only allowed when requested by a reviewer |
| o create a proposal, follow the steps below.    |                                                                                                    |
|                                                 |                                                                                                    |
| 1. Select Proposal Type                         | Proposal Type                                                                                                    |
|                                                 |                                                                                                    |
|                                                 | Select a proposal type                                                                                               |
|                                                 | l                                                                                                    |
|                                                 |                                                                                                    |
|                                                 | Courses                                                                                                    |
|                                                 | Saddleback - Add Distance Education Addendum                                                                         |
|                                                 | Saddleback - Course Deletion                                                                                         |
|                                                 | Saddleback - Course Modification                                                                                     |
|                                                 |                                                                                                    |

On the next screen, click "Find Proposal" and Next.

| Proposal Requirements                                          |                            |     |
|----------------------------------------------------------------|----------------------------|-----|
| Saddleback - Course Deletion                                   |                            |     |
| Use "Find Proposal" to search the proposal you want to update. |                            |     |
| Reactivation Proposal                                          |                            |     |
| Find Proposal Source:                                          |                            |     |
|                                                                | Previous Next Create Propo | sal |

Enter the prefix and number into the Keyword Search box and press Search.

| Search Proposals                               |                                                 |                                                        |                                               |                                                                                        |                      |                |
|------------------------------------------------|-------------------------------------------------|--------------------------------------------------------|-----------------------------------------------|----------------------------------------------------------------------------------------|----------------------|----------------|
| Select one of<br>Keyword filt<br>distinct sear | or more subje<br>ers are appli<br>rch terms and | ects or enter i<br>ied to the title<br>d will return a | keywords an<br>, subject, co<br>II records co | nd click search.<br>ourse number and institution. Keywords sep<br>ontaining all terms. | parated by a comma   | are treated as |
| (Ex. Englis)<br>exact phras                    | h, 300 will ro<br>e is matched                  | eturn all reco<br>I in the search                      | rds with boti<br>1).                          | h English and 300. English 300 will retur                                              | n only those records | where the      |
| Subject Fi                                     | ter:                                            |                                                        |                                               | Suit Keyword Search:                                                                   |                      | Reset          |
| Institution                                    | Subject                                         | Course #                                               | Title                                         |                                                                                        |                      | Status         |
|                                                |                                                 |                                                        |                                               | No data to display                                                                     |                      | 0.0.050        |
| H 4 1                                          |                                                 |                                                        |                                               |                                                                                        |                      | 0-0 of 0       |
| Search                                         |                                                 |                                                        |                                               |                                                                                        | Cancel S             | elect Proposal |

From the list, find the course for which you wish to create a deletion. Click on it to highlight it blue and then click Select Proposal.

| Search Proposals                                                                                                    |         |            |                         |                     |          |                |
|----------------------------------------------------------------------------------------------------|---------|------------|-------------------------|---------------------|----------|----------------|
| Select one or more subjects or enter keywords and click search.                                                                                                    |         |            |                         |                     |          |                |
| Keyword filters are applied to the title, subject, course number and institution. Keywords separated by a comma are treated as<br>distinct search terms and will return all records containing all terms. |         |            |                         |                     |          |                |
| (Ex. English, 300 will return all records with both English and 300. English 300 will return only those records where the exact phrase is matched in the search).                                         |         |            |                         |                     |          |                |
| Subject Fi                                                                                                    | ter:    |            | Sub                     | ENG 70              |          | Reset          |
| Institution                                                                                                    | Subject | Course #   | Title                   |                     |          | Status         |
| Saddleback                                                                                                    | ENG     | 70         | ENG 70 - CRITICAL THINK | ING, READING, AND W | RITING   | Active (F      |
|                                                                                                    |         |            |                         |                     |          |                |
| нч                                                                                                    | н       |            |                         |                     |          | 1-1 of 1       |
| Search                                                                                                    | ENG 70  | - CRITICAL | THINKING, READING, AND  | WRITING             | Cancel S | elect Proposal |

On the next screen, check to make sure that you have found the correct course and have selected Course Deletion. If it looks correct, click "Next."

| Proposal Requirements                                     |                             |  |
|-----------------------------------------------------------|-----------------------------|--|
| Saddleback - Course Deletion                              |                             |  |
| Use "Find Proposal" to search the proposal you want to up | odate.                      |  |
| Reactivation Proposal                                     |                             |  |
| Find Proposal Source: ENG 70 - CRITICAL THIN              | NKING, READING, AND WRITING |  |
|                                                           |                             |  |
|                                                           |                             |  |
|                                                           |                             |  |
|                                                           |                             |  |

Again, double-check that it's the correct course, if so, click "Create Proposal."

| Proposal Summary                                                                                                    |
|----------------------------------------------------------------------------------------------------|
| Please review the proposal details below. If you need to make changes, click on any of the previous steps to<br>modify the proposal. |
| Saddleback - Course Deletion<br>Course: ENG 70 - CRITICAL THINKING, READING, AND WRITING                                             |
| If this is correct, press Create Proposal.                                                                                           |
|                                                                                                    |
| Previous Next Create Proposal                                                                                                    |
| Previous Next Create Proposal                                                                                                    |

The cover screen is simple and you really just need to put in the justification for deleting the course, then click "Launch" in the upper right corner. This sends the course forward. If you are the Dept Chair, you will also need to approve the deletion as the Dept Chair once it gets to that queue.